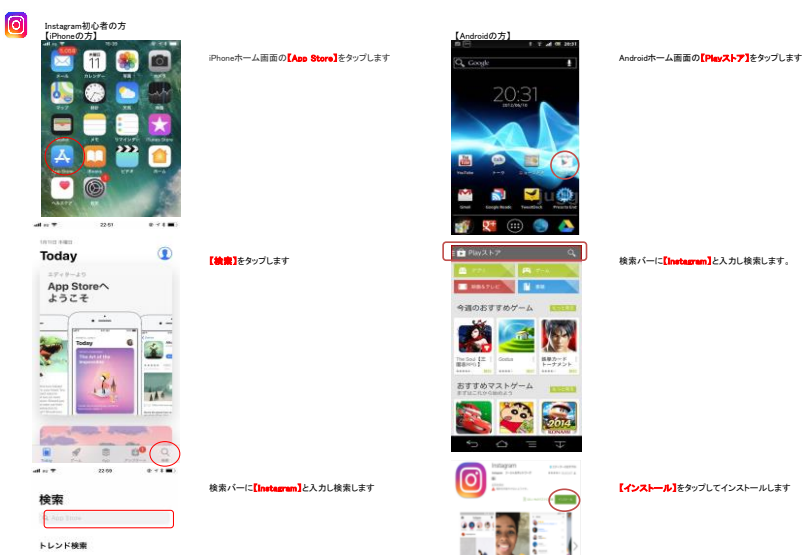

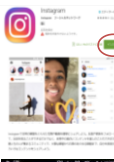

i 🖉 💥 📌

ର୍ବ୍ଦ 🤓 🍯 💆

B! 🔛 🖄 🕢

## IF 😔 🧿 🖽

Gangle

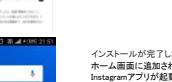

インストールが完了したら、Androidのホーム画面を開きます ホーム画面に追加された[Instagram]ボタンをタップすると Instagramアプリが起動します。 以下手順はiPhone同様です。

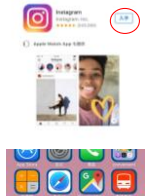

あきねーた jal

副 あすけん めるかり ワード リクナビ マイナビ

インストールが完了したら、iPhoneのホーム画面を開きます ホーム画面に追加された[Instagram]ボタンをタップすると、 Instagramアプリが起動します。

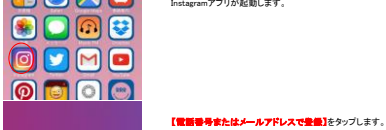

【入手】をタップします 【インストール】に変わりますので、 タップしてインストールします

Instagram び 友達の写真や影響モチェックしよう Tacebook 1

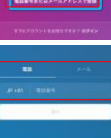

**電話書号かメールアドレス**のどちらかを入力し、【次へ】をタップします。

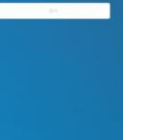

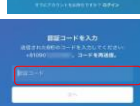

入力した電話番号もしくはメールアドレス宛てに 6桁の認証コードが記載されたSMSまたはメールが届きます。 認証コードを正しく入力し、【次へ】をタップします。

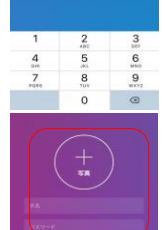

アイコン用の画像の設定、氏名、パスワードを入力します。 入力が終わったら【次へ】をタップします。

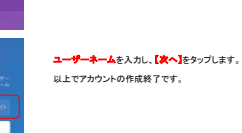